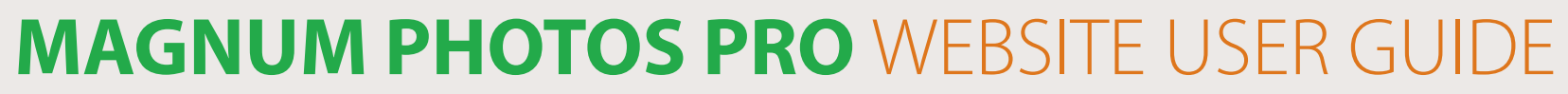

JUMP TO > Home page > Search > Keywords & Search Tips > Managing Your Pictures & Lightboxes > Buy and Download Pictures > Picture Promise

THE MAGNUM PHOTOS PRO WEBSITE MAKES SEARCHING, SELECTING AND BUYING PICTURES FROM THE WORLD'S MOST FAMOUS ARCHIVE EASIER THAN EVER

 $\bigcirc$ 

 $\sim$ 

 $\cap$ 

MAGNUM

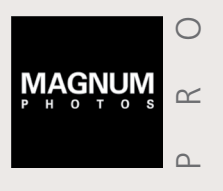

JUMP TO > Home page > Search > Keywords & Search Tips > Managing Your Pictures & Lightboxes > Buy and Download Pictures > Picture Promise

### **HOME PAGE**

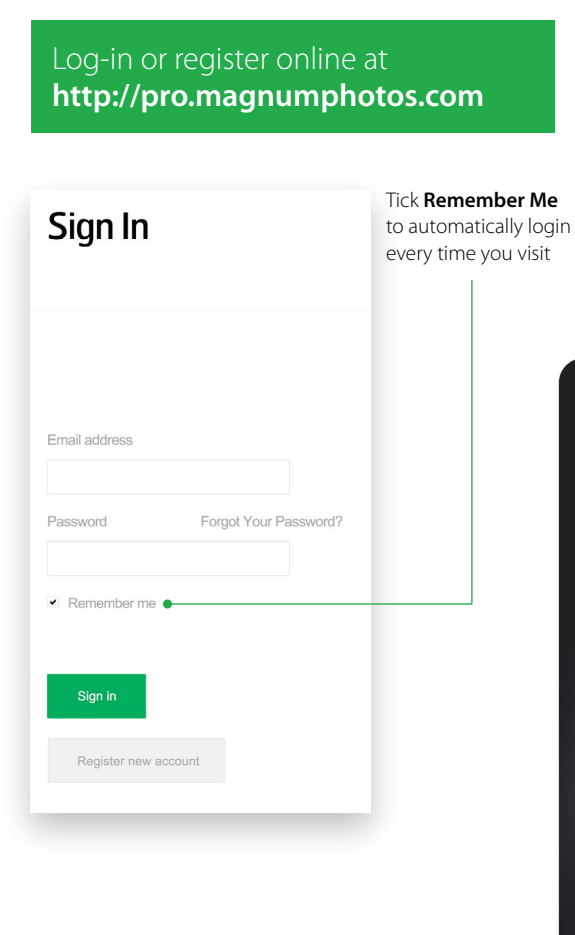

The Magnum Pro Website houses over 600,000 images documenting world history from the 1930s to the present day. Find out more about Magnum's projects and activities via the menu bar:

- 1 The **HOMEPAGE** carousel and albums highlights the diverse range of photographic work by Magnum's photographers. Scroll through and click on the links to view the full albums on offer.
- 2 The EDITORIAL section features our Latest Stories, an Archive Calendar of future events, the Whereabouts page for assigning photographers, a Books section

featuring over 1,000 books from the 1940s onwards and **Themes** – selections of our most illustrative albums on conceptual themes and global issues from Travel City Guides to Climate Change. The **Blog** section collates all the best blogs, events and other news from the photographers and the agency.

3 Click on **PHOTOGRAPHERS** to browse through the latest work, books, exhibitions,

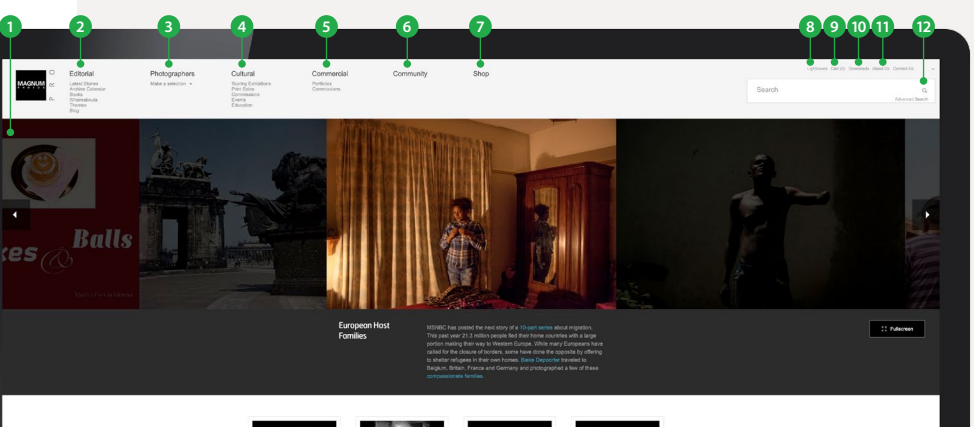

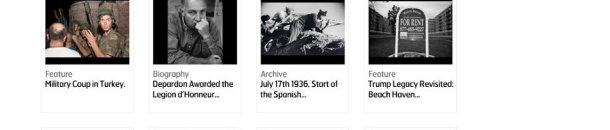

portfolios, profiles, events and blogs by the Magnum membership.

- 4 CULTURAL includes exhibitions available for hire in Touring Exhibitions, recent shows and information on purchasing collector's prints in Print Sales and in Commissions recent major projects assigned by cultural institutions. Find out more on our exhibition schedule in Events and photographer workshops and talks in Education.
- 5 COMMERCIAL highlights the diverse range of Portfolios for advertising and corporate clients, while Commissions features recent work shot for a range of brands and industries.
- **6 COMMUNITY** links to Magnum's visual storytelling publishing platform aimed at our consumer audience.
- 7 Click on **SHOP** to view and purchase a range of available Magnum books, collectors' prints, posters and other merchandise for sale.
- 8 Click on **LIGHTBOXES** to view and manage your lightboxes.
- 9 Click on CART to view and manage your shopping cart.
- **10** Click on **DOWNLOADS** to find your ordered pictures and manage your order history.
- **11** Click on **ABOUT US** to find out more about the agency today, the history, the membership, job vacancies & internships and news from our AGM.
- 12 Enter your Search terms or image number into the Search box or click Advanced Search for more options including fields for Photographer, Date Range, Sort Order and more...

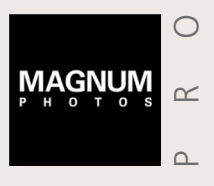

JUMP TO > Home page > Search > Keywords & Search Tips > Managing Your Pictures & Lightboxes > Buy and Download Pictures > Picture Promise

| SEARCH |                                                                                                    |                                          |                       |  |  |
|--------|----------------------------------------------------------------------------------------------------|------------------------------------------|-----------------------|--|--|
| 1      | The <b>Search box</b> appears top<br>right of all pages, enabling<br>you to search easily from<br>anywhere on the site.                                                                                                    | Search                                   | Q<br>Advanced Search  |  |  |
| 2      | When typing in the <b>Search</b><br>field, a number of suggested<br>search terms that correspond<br>to our Keywords will appear<br>as you type. Choose one<br>from the drop-down list or<br>continue writing your own<br>search terms. | 2<br>news                                | Q,<br>Advanced Search |  |  |
|        |                                                                                                    | News Items (film)                        |                       |  |  |
|        |                                                                                                    | Newsagent                                |                       |  |  |
|        |                                                                                                    | NewshaTavakolian - Photographer-in-Image |                       |  |  |
|        |                                                                                                    | NEWSOM Joanna                            |                       |  |  |
|        |                                                                                                    | Newspaper                                |                       |  |  |
|        |                                                                                                    | Newspaper / Magazine                     |                       |  |  |
|        |                                                                                                    | Newspaper stand                          |                       |  |  |

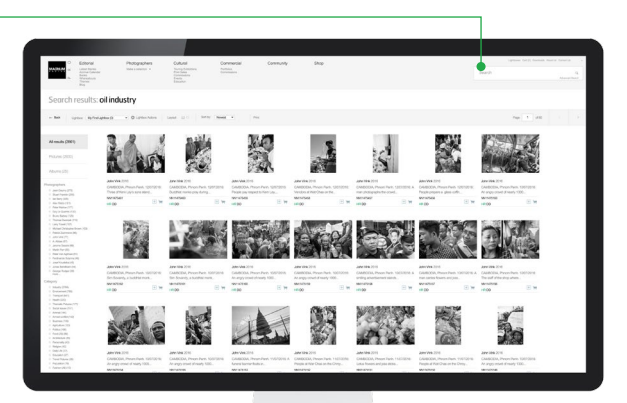

### **SEARCH TIPS**

| SEARCH TYPE   | EXPLANATION                                                                                                    | EXAMPLE                                                                                                    |
|---------------|----------------------------------------------------------------------------------------------------|----------------------------------------------------------------------------------------------------|
| SEARCH TERMS  | Enter search terms as a string as, by default, the<br>search engine will add AND between words.<br>You may look for alternative words by using<br>OR between the search terms.                                                  | A search for <b>Oil Industry</b> looks for<br><b>Oil</b> AND <b>Industry</b> .<br>A search for <b>Oil OR Gas Industry</b><br>will look for either <b>Oil</b> OR <b>Gas</b><br>AND <b>Industry</b> |
| PHRASE SEARCH | To search for a specific phrase where all the words have to appear together in the order they are written, enter the phrase in inverted comma.                                                                                  | "Tour De France" or "Gordon Brown"                                                                                                    |
| EXCLUSIONS    | To exclude specific terms, use NOT before the term                                                                                                    | Syria NOT War                                                                                                    |
| IMAGE NUMBERS | You can use either image reference in the search<br>field, e.g. NYC33219 or REE1996019K005. In<br>Advanced Search you can list a range of image<br>reference numbers in the <b>Image</b> or <b>album</b><br><b>number</b> field | NYC151746<br>NYC151771<br>NN11384015<br>NN11384014<br>PAR460820<br>PAR460815<br>NYC150194<br>PAR466283<br>LON158333<br>LON158339                                                                  |

#### 3 In Advanced Search, you can pre-select search filters. For example, by orientation (e.g. Landscape, Portrait), High Resolution ready pictures, Direct Download images (permits approved clients to download pictures without needing authorisation) or change the Sort Order (newest to oldest, by image rating, photographer or image numbers etc.)

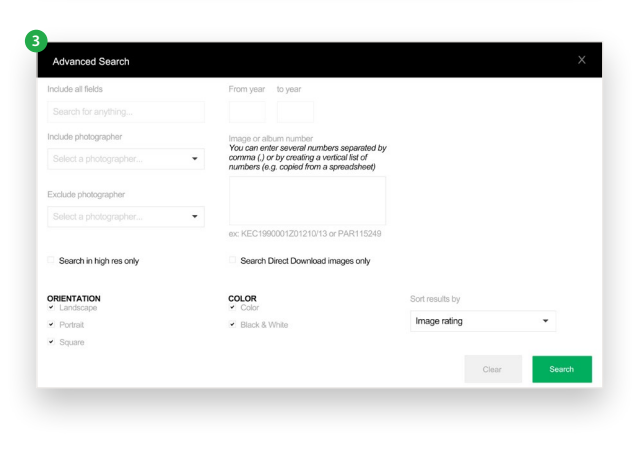

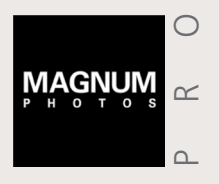

JUMP TO > Home page > Search > Keywords & Search Tips > Managing Your Pictures & Lightboxes > Buy and Download Pictures > Picture Promise

### SEARCH Continued

#### **Refining Your Search**

You can filter your results with more criteria post-search, enabling you to drill down and find the right picture:

- 4 After searching, the results for each media type is displayed in the filter sidebar to the left. By default, this will be set to All Results for each search, but you can filter this to just view Images, Albums, Photographer pages, Events, Blog Posts and Videos. The number in brackets is the number of search results for each media type.
- 5 There's also a range of other search filters, including:

#### **By Photographer**

#### **By Category**

(e.g. Daily Life, Social Issues, Armed Conflict, Travel, Business, Personalities etc.)

#### **By Miscellaneous elements**

(e.g. No People, Unrecognisable, Iconic Pictures etc.)

#### **By Continent**

#### **By Orientation**

(e.g. Landscape, Square format etc.)

| 4    | All results (70850)                                                                                                    |        |                                                                                                  |
|------|----------------------------------------------------------------------------------------------------|--------|--------------------------------------------------------------------------------------------------|
| ł    | Pictures (68570)                                                                                                    |        |                                                                                                  |
| /    | Albums (1458)                                                                                                    |        |                                                                                                  |
| \    | /ideos (14)                                                                                                    |        |                                                                                                  |
| 5 Ph | btographers<br>Ferdinando Scianna (7100)<br>Alex Majoli (1879)<br>Martin Parr (1806)<br>Peter Marlow (1143)<br>Christopher Anderson (1059)<br>Paolo Pellegrin (1016)<br>Bruce Gilden (621)<br>Thomas Dworzak (547)<br>Bruno Barbey (351)<br>A Abbas (325)<br>David Hum (319)<br>Gueorgul Pinkhassov (305)<br>Jerome Sessini (284)<br>more |        | Lightbox:                                                                                        |
| Ca   | egory<br>Fashion (All) (19391)<br>Transport (1627)<br>Entertainment (1570)<br>Food (All) (1015)<br>Business (764)<br>Religion (673)<br>Animal (607)<br>Architecture (580)<br>Thematic Pictures (554)<br>Travel Pictures (314)                                                                                                    | 6<br>7 | You can chi<br>information<br>In your Sea<br>Image Rai<br>Photograp<br>your search<br>interested |
| Mis  | Empty (614)                                                                                                    | 8      | A number o                                                                                       |

Unrecognisable (371)

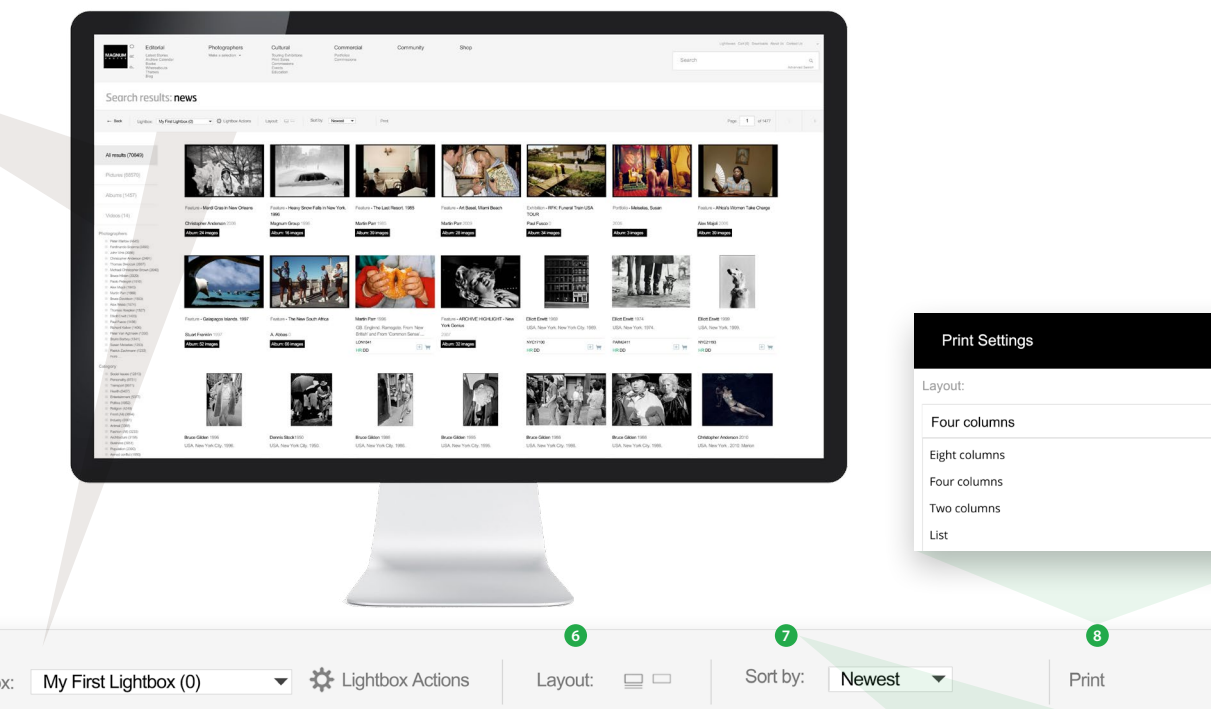

Sort by:

Newest

Newest

Oldest

Image rating

Photographer

Image number

-

Direct download images

- 5 You can choose from two **Display** layouts for the thumbnails pages one with some caption information and another without
- In your Search results, you can Sort By Newest, Oldest, Photographer, Image Number and Image Rating – all Magnum photos are ranked according to either our Editor's judgement, the Photographer's own choice or the level of interest by our clients. So by choosing Image Rating, your search will be sorted with the higher rated pictures first. Use this sort order when you are interested in finding the more iconic pictures, not the latest.
- A number of **Print** options are available from one picture per page with or without captions, to a multi-column option of various sizes. Choose your template and either Save or Print from a PDF.

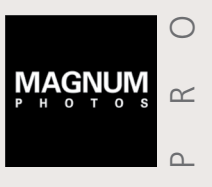

JUMP TO > Home page > Search > Keywords & Search Tips > Managing Your Pictures & Lightboxes > Buy and Download Pictures > Picture Promise

### **KEYWORDS & SEARCH TIPS**

All pictures in the Magnum Photos archive are keyworded with a mixture of editorial and descriptive/conceptual keywords which are grouped around the main filter categories. Examples of keywords by category include:

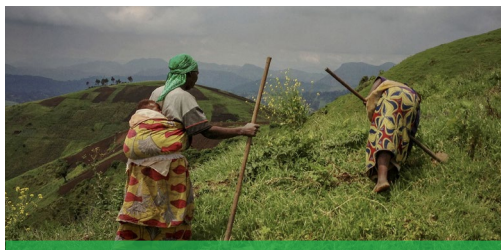

Orchard

Harvest

and more....

Stock-Farming

» AGRICULTURE

- Farming
- Countryside
- Field
- Agricultural Machinery

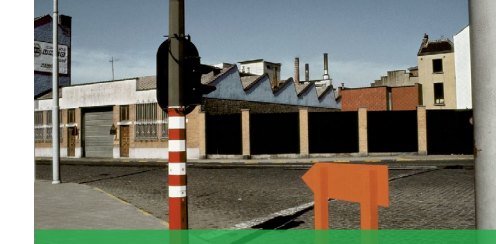

» ARCHITECTURE/BUILT ENVIRONMENT

- Historic Building
  - Office
  - Wall
  - Parkland and more....

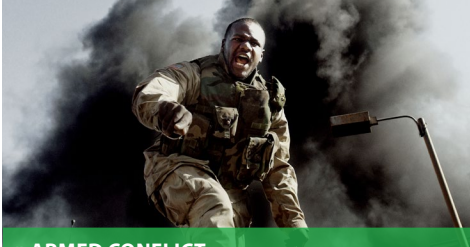

Navv

Air Force

Cold War

Vietnam War

World War II

Arab Spring

and more....

» ARMED CONFLICT

#### Battle

- Terrorism
- Bombardment Civil War
- Soldier
- Paramilitary
- Army

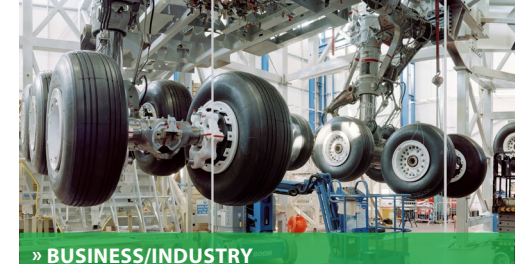

- Businessperson
  - - - - Mining

Energy

Industrial

- Construction
- and more....

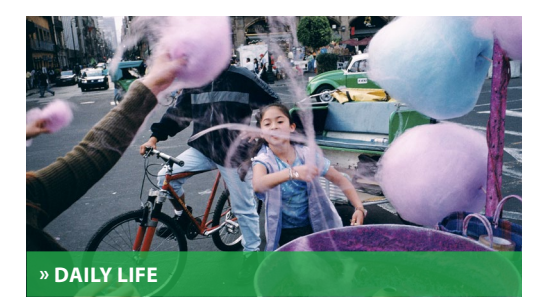

- Streetscene
- Commuting
- and more.....

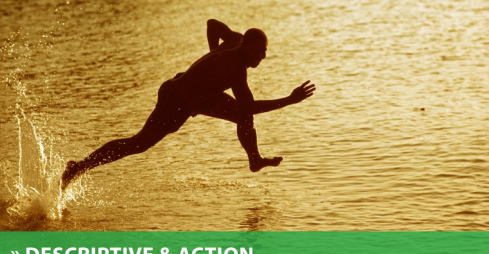

Teamwork

Empty

Fear

• Damage

and more...

» DESCRIPTIVE & ACTION

Unrecognisable

Architect

Building

Skyscraper

Cityscape

• Urban

- Contrast
- Damage
- Expression Emotion
- Friendship

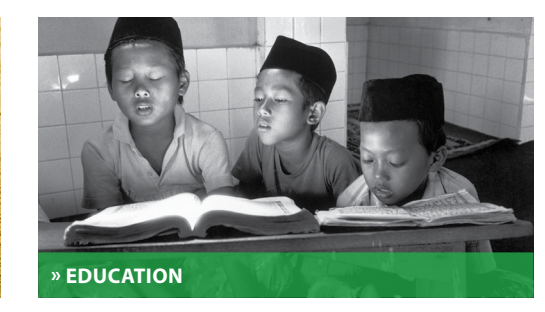

- Teacher
- Higher Education Student
- Pre-School

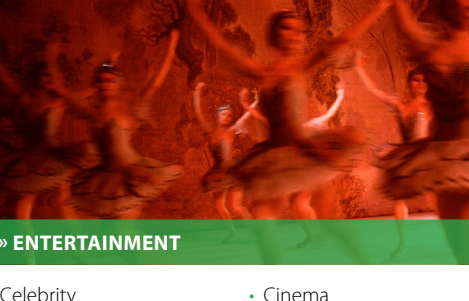

- Musician

- Bankrupt Financial Crisis
- Banking
- Economic Development

- - Trade
- Steel

- Globalisation
- Stock Exchange
- Textile Timber

- Examination and more....

Classroom

- Performance Theatre

- Celebrity
- and more....

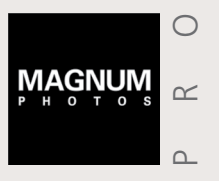

JUMP TO > Home page > Search > Keywords & Search Tips > Managing Your Pictures & Lightboxes > Buy and Download Pictures > Picture Promise

### KEYWORDS & SEARCH TIPS Continued

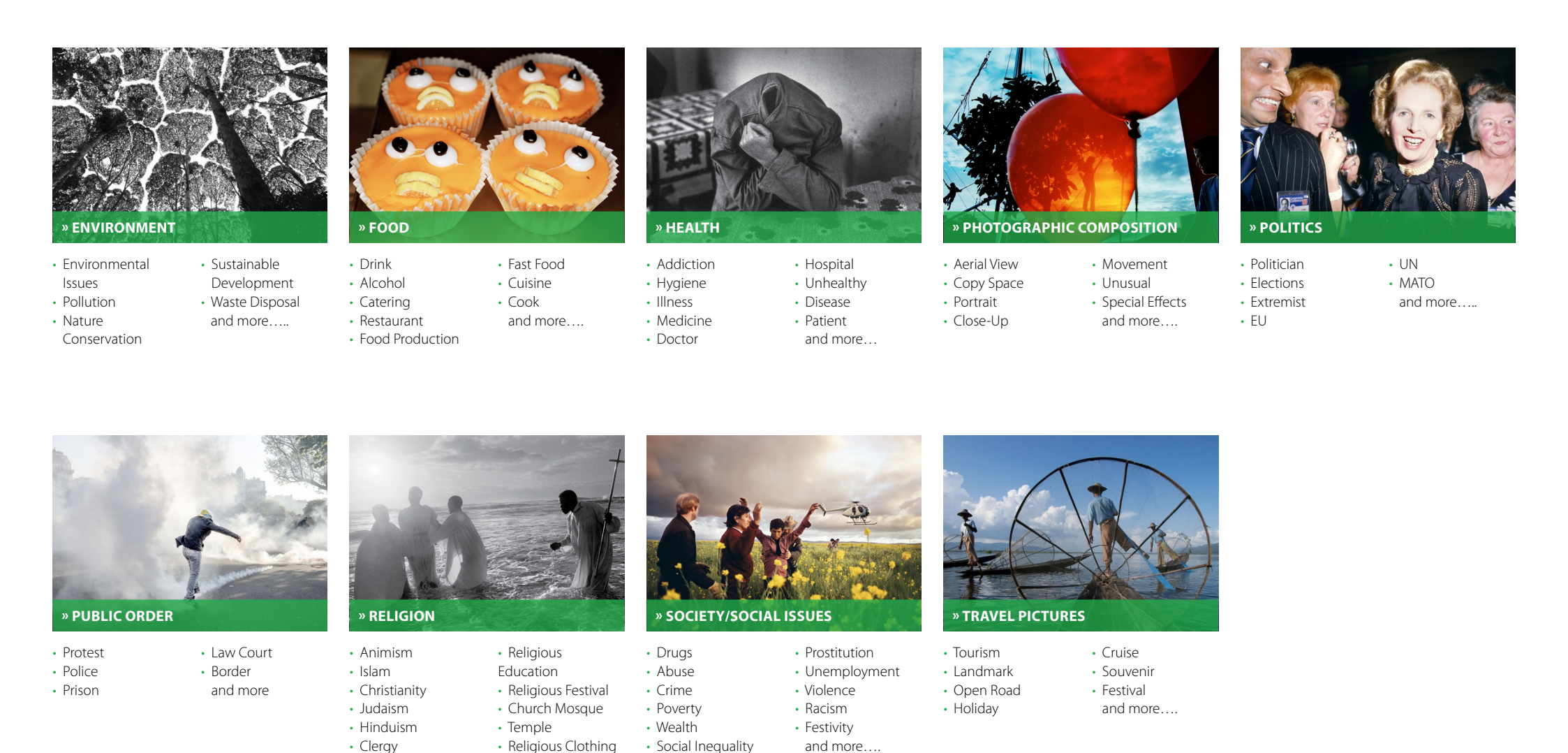

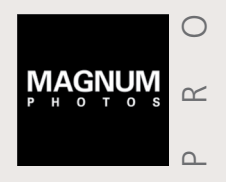

JUMP TO + Home page + Search + Keywords & Search Tips + Managing Your Pictures & Lightboxes + Buy and Download Pictures + Picture Promise

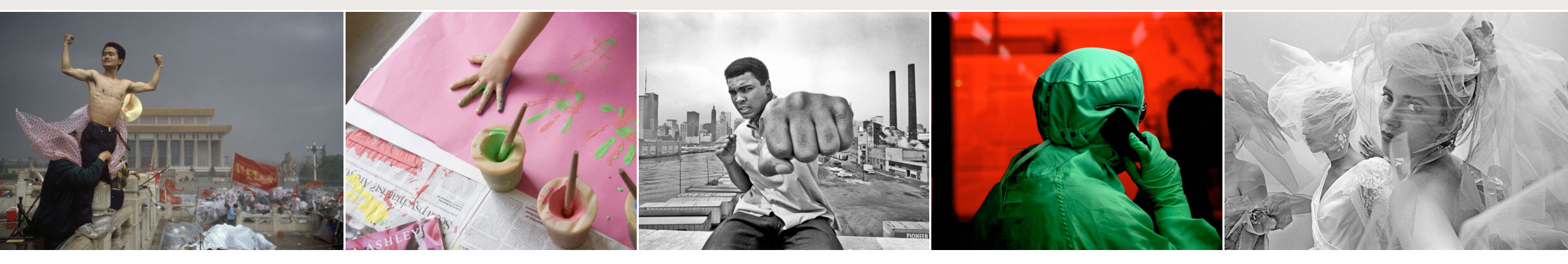

### **MANAGING YOUR PICTURES**

Lightboxes help you select and manage your pictures

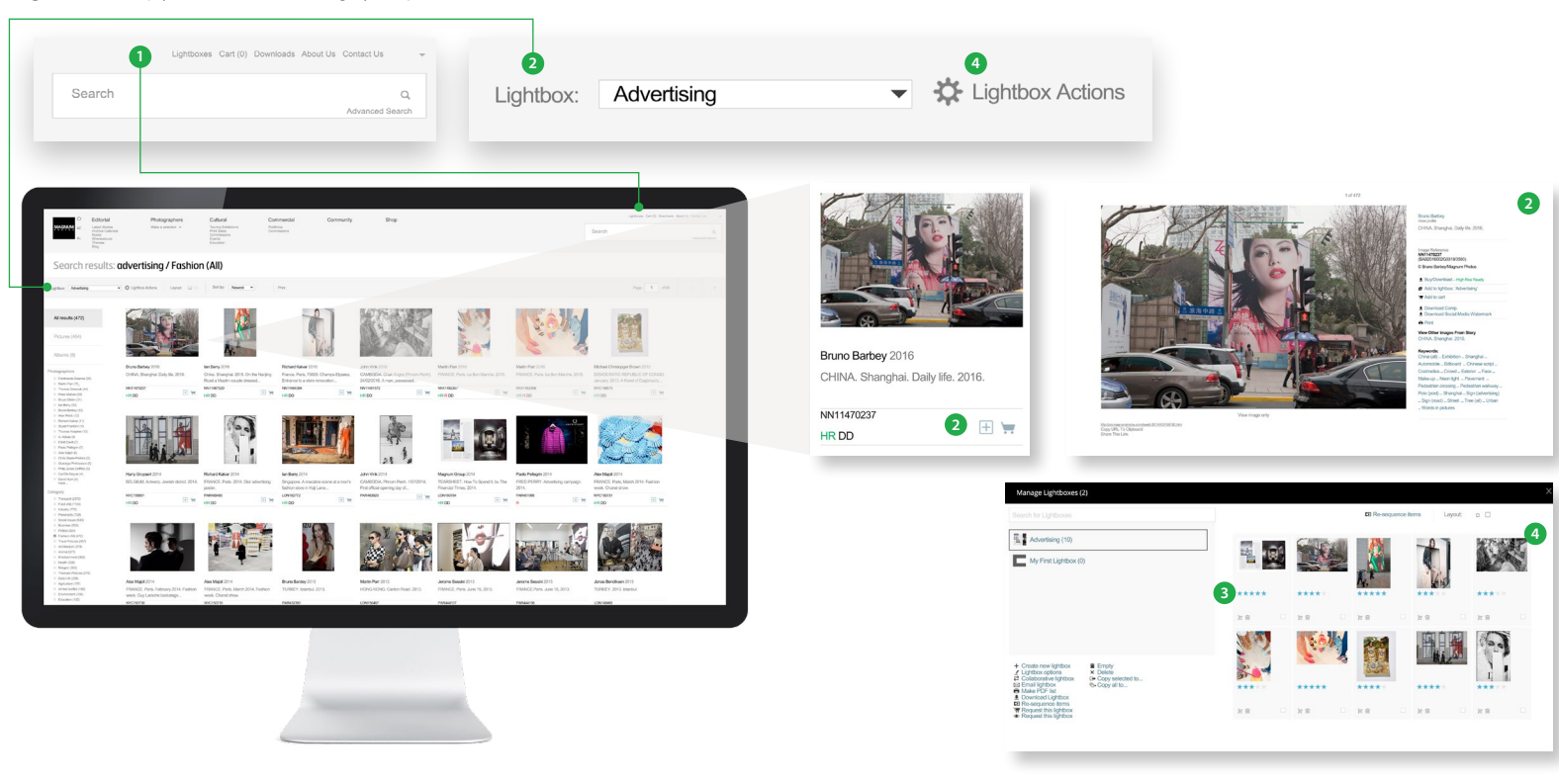

- 1 Access all your lightboxes from the Lightbox link
- 2 Choose your active lightbox and then you can click the + symbol (Add to Lightbox) on any picture either in the Thumbnail View or in the Zoom View of each image
- 3 In the Lightbox view, add your own ratings by clicking the stars under the mini-thumbnail pictures. You can also Resequence by these ratings and other criteria
- 4 Click on Lightbox Actions for a range of helpful functions, for example:
  - Collaborative Lightbox

Share your lightbox in real time with colleagues
• Email Lightbox

Email your lightbox in a range of templates
Make PDF List

Convert your Lightbox into a PDF and print in a range of formats including contact sheet, single page, or as a list

- View in Search Result
   View the pictures in the general Thumbnail View
- Batch Deletion
   For users with many lightboxes, you can delete
   selected ones in batches

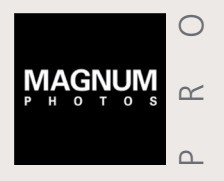

JUMP TO > Home page > Search > Keywords & Search Tips > Managing Your Pictures & Lightboxes > Buy and Download Pictures > Picture Promise

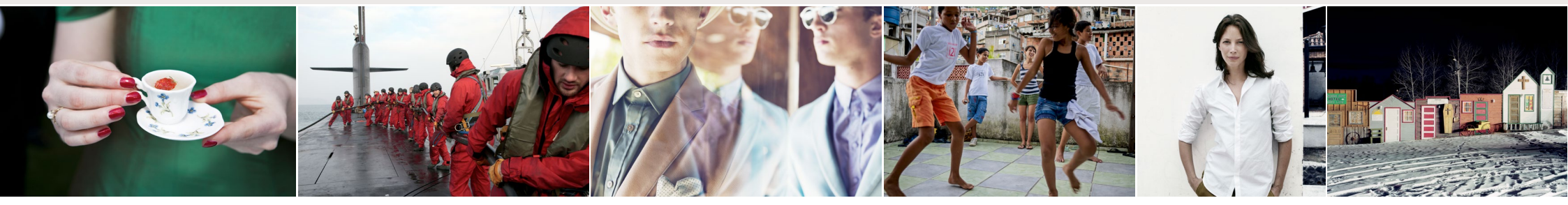

### **BUY AND DOWNLOAD PICTURES**

#### Sign up for a download account and get faster downloads

- 1 To buy and download a single image, click on a thumbnail to see the Zoom View of the image, then click **Buy/Download**
- 2 In the following panel, under Category, select the specific details of your intended usage of the image and click **Request Price/Authorisation**
- 3 A sales representative will contact you to discuss the licence required. Once agreed, the usage will be Authorised and you will receive an email with a link to download the image. Alternatively, click on the Downloads link in the top right corner and all Authorised pictures will appear in the Orders tab

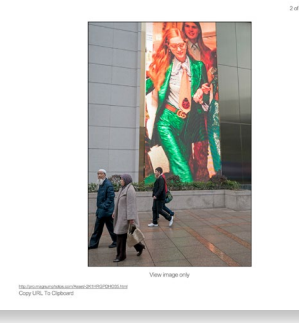

Search

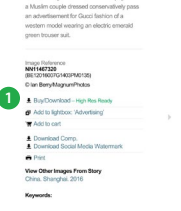

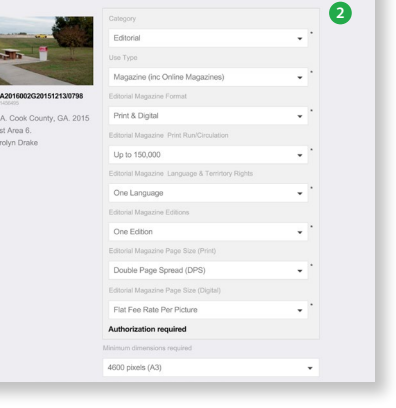

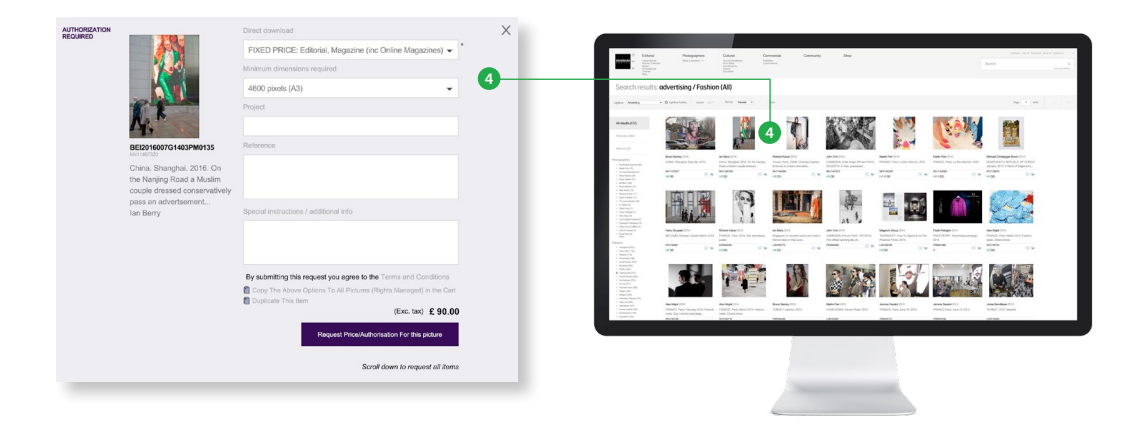

- Single pictures are downloaded as jpeg files, while multiple images are downloaded in zip files of 10 jpegs per download
- 4 To buy and download multiple images, click on the Cart symbol next to each image, then click on the Cart link (top right) and select the specific details of your intended usage. If the usage details for all pictures are the same, click Copy the Above Options to all Pictures in the Cart. Then click Request Price/Authorisation

If you have a Usage Agreement with Magnum Photos, you can download most pictures instantly without needing authorisation from the Magnum website.

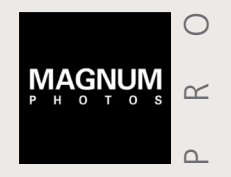

JUMP TO > Home page > Search > Keywords & Search Tips > Managing Your Pictures & Lightboxes > Buy and Download Pictures > Picture Promise

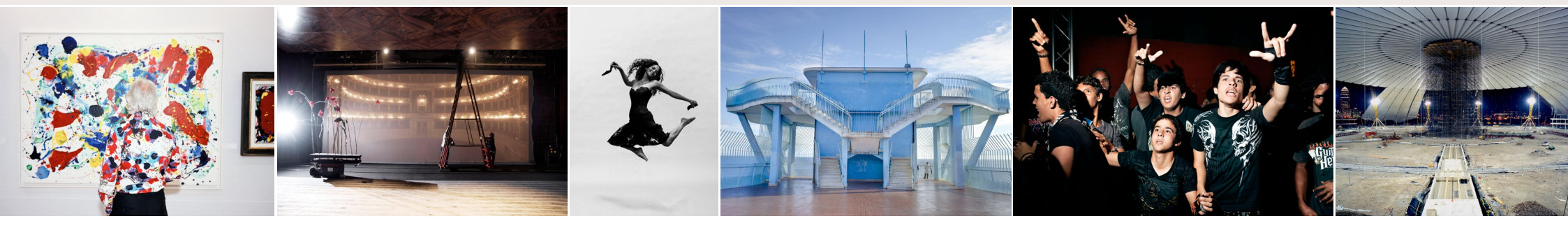

### BUY AND DOWNLOAD PICTURES Continued

Magnum can offer a range of Usage or Direct Download (instant download access) Agreements to help with your regular spend on pictures

| PAY-AS-YOU-GO                                                                                    | FIXED PRICE AGREEMENTS                                                                                                    | SUBSCRIPTION AND MINI-SUBSCRIPTION                                                                                                    |
|--------------------------------------------------------------------------------------------------|----------------------------------------------------------------------------------------------------|----------------------------------------------------------------------------------------------------|
| <ul> <li>This is our basic account         <ul> <li>run through the usage</li> </ul> </li> </ul> | <ul> <li>Magnum can offer a range of fixed price options either for specific<br/>projects or everyday usage</li> </ul>                                                                                                    | Subscriptions & Mini-Subscriptions offer you a way of fixing your spend on pictures                                                                                                    |
| calculator outlining media, territory, circulation etc.                                          | <ul> <li>Signing up for fixed price agreement gives you access to quicker downloads without the need for staff authorisation for the majority of Magnum pictures</li> <li>Reduced prices can be agreed based on volume of downloads, content sets, the</li> </ul> | Choose from weekly, monthly, quarterly or annual options with minimum or maximum numbers of pictures over your chosen period                                                                            |
| for each image or group<br>of images selected and<br>Magnum staff will propose                   |                                                                                                    | • Signing up for a Subscription or Mini-Subscription gives you access to quicker downloads without the need for staff authorisation for the majority of Magnum pictures                                 |
| There's no minimum or maximum number of                                                          | <ul> <li>date range or the ratings of the pictures</li> <li>Fixed Price agreements do not set minimum or maximum numbers<br/>of downloads</li> </ul>                                                                                                    | <ul> <li>Subscriptions &amp; Mini-Subscriptions gives you access to the whole archive – you can create albums, slideshows,<br/>download albums of great pictures created by Magnum's editors</li> </ul> |
| downloads                                                                                        | FIXED PRICE EXAMPLE                                                                                                    | Limited or unlimited download agreements are available with a range of options                                                                                                    |
|                                                                                                  | Client A works for a book publisher                                                                                                    | SUBSCRIPTION EXAMPLE                                                                                                    |
|                                                                                                  | • Magnum can supply them with 20 pictures for a book project or a series of books. A flat rate fee per picture is agreed between the client and Magnum for this book and other titles                                                                             | Client B works for an editorial magazine                                                                                                    |
|                                                                                                  |                                                                                                    | They use up to 5 Magnum Photos per monthly issue                                                                                                    |
|                                                                                                  | A Fixed Price agreement with a set price per picture is created                                                                                                    | • Each picture was individually priced based on the size which varied the eventual licence fee per issue                                                                                                |
|                                                                                                  | This enables the client to download any available picture                                                                                                    | • They signed up for a Mini-Subscription of 5 pictures per month for a fixed monthly fee enabling the client to publish any available picture at any size                                               |
|                                                                                                  | <ul> <li>If you're unsure of the final usage, we can create a second usage agreement which<br/>allows the client to download, but then report the usage to Magnum for billing<br/>after an agreed period</li> </ul>                                               | • If the client uses more than 5 pictures, then they can automatically be switched to a Fixed Price Agreement or contact us to extend the Subscription                                                  |

For all agreements, speak with your local Magnum sales representative – pro.magnumphotos.com/contact

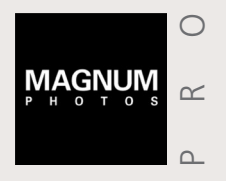

JUMP TO > Home page > Search > Keywords & Search Tips > Managing Your Pictures & Lightboxes > Buy and Download Pictures > Picture Promise

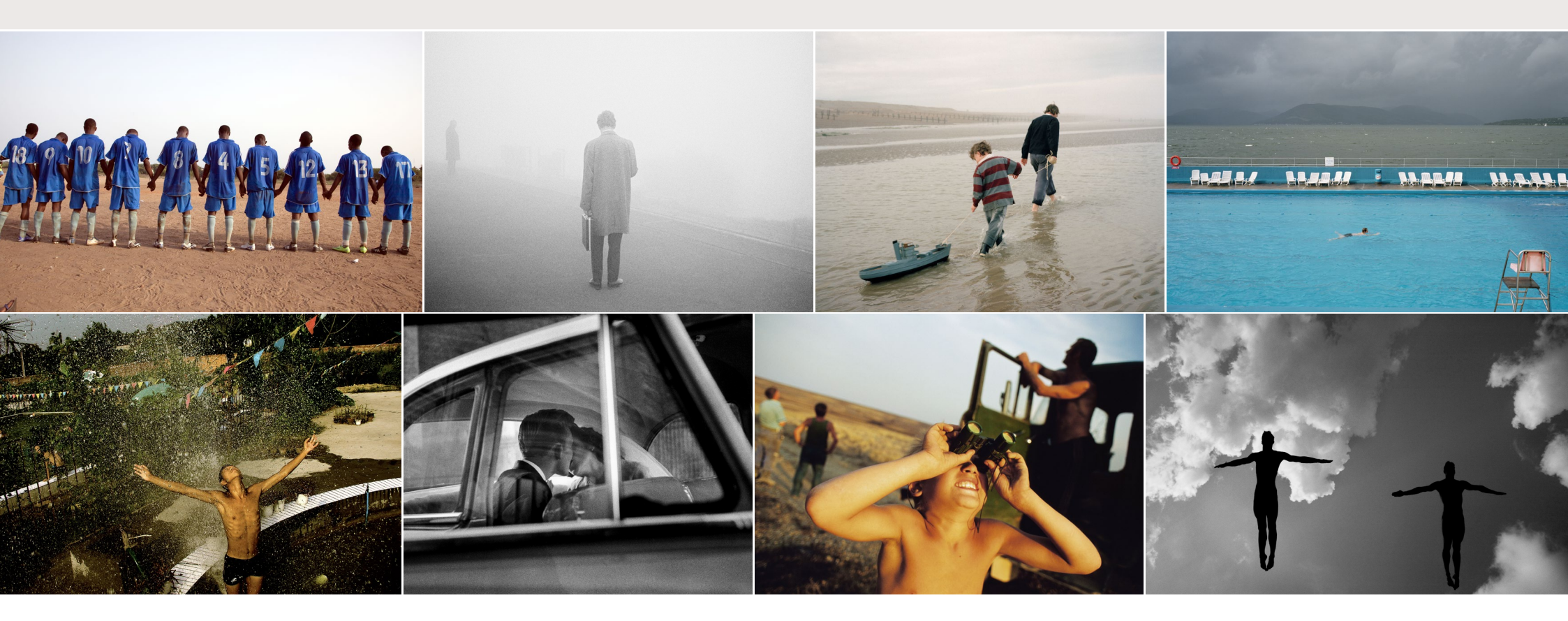

### **PICTURE PROMISE**

Finding the perfect picture for your commercial project can be difficult enough, but then realising that perfect picture doesn't come with a model release can be disappointing. Well, help is on hand...

For a fee based on your proposed usage, Magnum Photos Picture Promise service could provide you with that extra layer of liability protection against any third party claims by the people depicted in the image – meaning, your picture usage is protected in the event of a third party claim arising.

With Picture Promise, your choice of picture widens greatly, opening up the breadth and depth of Magnum's documentary photography to your commercial project.

**It works like this:** You search the Magnum Photos archive, find the right picture, check with Magnum's commercial team for the licence fee and any clearance rights needed and then our team will check on the availability of the Picture Promise and propose the fee. It's as easy as that.

**Other Clearances** Through partnerships with rights clearance companies, Magnum can potentially offer a full clearance service. So if you need to clear any personality, property, show or even trademarks, get in touch...

Contact your local Magnum Photos commercial representative for more information **pro.magnumphotos.com/contact**